## **User manual of SADP**

NOTE: If your PC has wireless NIC, please disable it. If your PC has more than two NIC, please disable and only remain one NIC.

Step1: please install the WinPcap first.

Step2: double click the "sadpdlg" and you will see the picture 1 below. Just click "Enter" and you will enter into the SADP main interface, please see the picture 2.

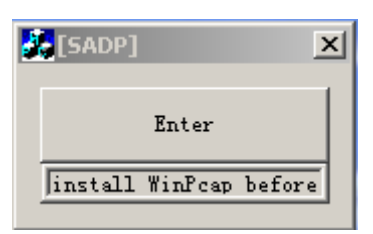

| SADP X |             |              |             |                    |                           |
|--------|-------------|--------------|-------------|--------------------|---------------------------|
|        | Device type | IP address   | Port number | Device Serial No.  | Device Serial Number      |
| 001    | SERIES      | 192.0.0.64   | 8000        | DS6104HCI00200707  |                           |
| 002    | SERIES      | 192.0.7.15   | 8000        | DS7104H0120071224  | D36104HC0020070824BCCH10  |
| 003    | SERIES      | 192.0.7.51   | 8000        | DS7204H0120071130  | version                   |
| 004    | SERIES      | 192.0.3.58   | 8000        | DS6104HC-A0020070  | VERSION                   |
| 005    | SERIES      | 192.0.2.57   | 8000        | DS7204H0120070828  | VENSION                   |
| 006    | SERIES      | 192.0.7.202  | 8000        | DS2-DF1-6130020070 | subnet mask               |
| 007    | SERIES      | 192.0.4.85   | 8000        | DS6101HF002007072  | 255 255 248 0             |
| 008    | SERIES      | 192.0.1.179  | 8000        | DS2-DF1-6130020070 | 200 . 200 . 240 . 0       |
| 009    | SERIES      | 192.0.7.23   | 8000        | DS7204H0120070902  | IP address                |
| 010    | SERIES      | 192.0.7.39   | 8000        | DS6104HC002007082  | 192 0 7 39                |
| 011    | SERIES      | 192.0.4.237  | 8000        | DS6102HF-A0020071  |                           |
| 012    | SERIES      | 192.0.7.2    | 8000        | DS6804HC-A0020070  | device port               |
| 013    | SERIES      | 192.0.1.89   | 8000        | DS6102HF002007101  | 0000                      |
| 014    | SERIES      | 192.0.7.243  | 8000        | DS2-DF1-6130020071 | 0000                      |
| 015    | SERIES      | 192.0.3.59   | 8000        | DS6101HF-A0020070  | MAC Address               |
| 016    | SERIES      | 192.0.3.214  | 8000        | DS2CD852F00200712  |                           |
| 017    | SERIES      | 192.0.3.211  | 8000        | DS2CD852F00200707  | UU-4U-36-30-03-0D         |
| 018    | SERIES      | 192.0.0.64   | 8000        | DS2CD852F00200712  | alarse front account      |
| 019    | SERIES      | 192.0.1.101  | 8000        | DS6104HC002007032  | piease input password     |
| 020    | SERIES      | 192.0.6.220  | 8000        | DS7108H012007122E  |                           |
| 021    | SERIES      | 192.0.7.200  | 8000        | DS6104HCI-SD00200  |                           |
| 022    | SERIES      | 192.0.3.57   | 8000        | DS6104HC002007093  | modify cancel save        |
| 023    | SERIES      | 192.0.3.206  | 8000        | DS2CD852F00200705  |                           |
| 024    | SERIES      | 192.0.7.192  | 8000        | DS2-DF1-6130020071 |                           |
| 025    | SERIES      | 192.0.7.135  | 8000        | DS6101HF002007111  | Desume default encoursed  |
| 026    | SERIES      | 192.168.6.29 | 8000        | DS2CD802PF002007(  | -nesume derauit password- |
| 027    | SERIES      | 192.0.7.253  | 8000        | NVEC040220070824/4 | ΠΚ                        |
| 028    | SERIES      | 192.0.4.98   | 8000        | DS8016HC022007121  |                           |
| 029    | SERIES      | 192.0.7.155  | 8000        | DS7104H0120071217  |                           |
| •      |             |              |             | •                  |                           |
|        |             |              |             |                    | Exit                      |
|        |             |              |             |                    |                           |
| ·      |             |              |             |                    |                           |

| Picture | 1 |
|---------|---|
|         | - |

Picture 2

Step3: you can change the IP, mask IP and port in this software. just click "modify", then you can change the parameters. After that you need to input the password and click "save", if the password is correct, the successful information will be displayed, please see the picture 3. also if the password is wrong, the failed information will be displayed, please see the picture 4.

| SADP    |                 |                      |             |                    | <u>×</u>                 |
|---------|-----------------|----------------------|-------------|--------------------|--------------------------|
|         | Device type     | IP address           | Port number | Device Serial No.  | Device Carithtenhan      |
| 017     | SEBIES          | 192.0.3.57           | 8000        | DS6104HC002007093  | Device Serial Number     |
| 018     | SERIES          | 192.0.7.51           | 8000        | DS7204H0120071130  | DS2CD852F0020070925AAWR. |
| 019     | SEBIES          | 192.0.1.179          | 8000        | DS2-DF1-6130020070 | version                  |
| 020     | SEBIES          | 192.0.6.220          | 8000        | DS7108H012007122E  | VERSION                  |
| 021     | SERIES          | 192,168,6,29         | 8000        | DS2CD802PF002007(  | VERSION                  |
| 022     | SERIES          | 192.0.7.243          | 8000        | DS2-DF1-6130020071 | subnet mask              |
| 023     | SERIES          | 192.0.7.155          | 8000        | DS7104H0120071217  | 255 255 248 0            |
| 024     | SERIES          | 192.0.7.81           | 8000        | DS2CD802PF002007*  | 200 . 200 . 240 . 0      |
| 025     | SERIES          | 192.0.3.214          | 8000        | DS2CD852F00200712  | IP address               |
| 026     | SERIES          | 192.0.7.44           | 8000        | DS2-DF1-6130020071 | 192 0 2 232              |
| 027     | SERIES          | 192.0.7.192          | 8000        | DS2-DF1-6130020071 | 102 . 0 . 2 . 202        |
| 028     | SERIES          | 192.0.2.57           | 8000        | DS7204H0120070828  | device port              |
| 029     | SERIES          | 192.0.0.64           | 8000        | DS2CD852F00200712  | 0000                     |
| 031     | SERIES          | 192.0.7.253          | 8000        | NVEC0402200708244  | 8000                     |
| 033     | SERIES          | 192.0.7.244          | 8000        | DS2-DF1-6130020071 | MAC Address              |
| 034     | SERIES          | 192.0.4.98           | 8000        | DS8016HC022007121  |                          |
| 036     | SERIES          | 192.0.3.58           | 8000        | DS6104HC-A0020070  | 00-40-31-D1-06-6d        |
| 037     | SERIES          | 192.0.6.208          | 8000        | DS6104HC-A0020070  |                          |
| 038     | SERIES          | 192.0.7.45           | 8000        | DS7108HI012007111: |                          |
| 043     | SERIES          | 192.0.2.232          | 8000        | DS2CD852F00200705  |                          |
| 047     | SERIES          | 192.0.6.252          | 8000        | DS6001HC002007121  |                          |
| 050     | SERIES          | 192.0.1.30           | 8000        | DS8002AHL02200711  | modify cancel save       |
| 053     | SERIES          | 192.0.7.32           | 8000        | DS6101HF002007111  |                          |
| 060     | SERIES          | 192.0.7.2            | 8000        | DS6804HC-A0020070  |                          |
| 061     | SERIES          | 192.0.4.68           | 8000        | DS8016HF-S0220071  | Peourse default password |
| 063     | SERIES          | 192.0.0.64           | 8000        | DS8016HF-S0220071  | mesune derauit password- |
| 065     | SERIES          | 192.0.7.33           | 8000        | DS6101HC002007100  | ок                       |
| 066     | SERIES          | 192.0.0.64           | 8000        | DS8008HC-S0220070  |                          |
| 067     | SERIES          | 192.0.1.99           | 8000        | DS8016HF-S0220070  |                          |
|         |                 |                      |             | <u>&gt;</u>        |                          |
| lundate | e device modifu | device successfullul |             |                    | Exit                     |
| Jupuan  | e device;modily | device successfully! |             |                    |                          |

Picture 3

| SADP     |             |              |             |                    |                           |
|----------|-------------|--------------|-------------|--------------------|---------------------------|
|          | Device type | IP address   | Port number | Device Serial No.  | Dourise Seriel Number     |
| 017      | SERIES      | 192.0.3.57   | 8000        | DS6104HC002007093  | Device Serial Number      |
| 018      | SERIES      | 192.0.7.51   | 8000        | DS7204H0120071130  | DS2CD852F0020070925AAWH   |
| 019      | SERIES      | 192.0.1.179  | 8000        | DS2-DF1-6130020070 | version                   |
| 020      | SERIES      | 192.0.6.220  | 8000        | DS7108H012007122E  | VEDGION                   |
| 021      | SERIES      | 192.168.6.29 | 8000        | DS2CD802PF002007(  | I VEHSION                 |
| 022      | SERIES      | 192.0.7.243  | 8000        | DS2-DF1-6130020071 | subnet mask               |
| 023      | SERIES      | 192.0.7.155  | 8000        | DS7104H0120071217  | 255 255 248 0             |
| 024      | SERIES      | 192.0.7.81   | 8000        | DS2CD802PF002007*  | 1 200 1 200 1 240 1 0     |
| 025      | SERIES      | 192.0.3.214  | 8000        | DS2CD852F00200712  | IP address                |
| 026      | SERIES      | 192.0.7.44   | 8000        | DS2-DF1-6130020071 | 192 0 2 232               |
| 027      | SERIES      | 192.0.7.192  | 8000        | DS2-DF1-6130020071 |                           |
| 028      | SERIES      | 192.0.2.57   | 8000        | DS7204H0120070828  | device port               |
| 029      | SERIES      | 192.0.0.64   | 8000        | DS2CD852F00200712  | 0000                      |
| 031      | SERIES      | 192.0.7.253  | 8000        | NVEC0402200708244  | 0000                      |
| 033      | SERIES      | 192.0.7.244  | 8000        | DS2-DF1-6130020071 | MAC Address               |
| 034      | SERIES      | 192.0.4.98   | 8000        | DS8016HC022007121  |                           |
| 036      | SERIES      | 192.0.3.58   | 8000        | DS6104HC-A0020070  | 00-40-31-01-06-60         |
| 037      | SERIES      | 192.0.6.208  | 8000        | DS6104HC-A0020070  |                           |
| 038      | SERIES      | 192.0.7.45   | 8000        | DS7108HI012007111: |                           |
| 043      | SERIES      | 192.0.2.232  | 8000        | DS2CD852F00200705  |                           |
| 047      | SERIES      | 192.0.6.252  | 8000        | DS6001HC002007121  |                           |
| 050      | SERIES      | 192.0.1.30   | 8000        | DS8002AHL02200711  | modify cancel save        |
| 053      | SERIES      | 192.0.7.32   | 8000        | DS6101HF002007111  |                           |
| 060      | SERIES      | 192.0.7.2    | 8000        | DS6804HC-A0020070  |                           |
| 061      | SERIES      | 192.0.4.68   | 8000        | DS8016HF-S0220071  | Desures defeads assured   |
| 063      | SERIES      | 192.0.0.64   | 8000        | DS8016HF-S0220071  | -nesume derauit password- |
| 065      | SERIES      | 192.0.7.33   | 8000        | DS6101HC002007100  | ОК                        |
| 066      | SERIES      | 192.0.0.64   | 8000        | DS8008HC-S0220070  |                           |
| 067      | SERIES      | 192.0.1.99   | 8000        | DS8016HF-S0220070  | l                         |
| 4        |             |              |             | Þ                  |                           |
|          |             |              |             |                    | Exit                      |
| modify f | tailed!     |              |             |                    |                           |
|          |             |              |             |                    |                           |

Picture 4